# Butlletí Setmanal COL·LECCIONS AMB COLOR

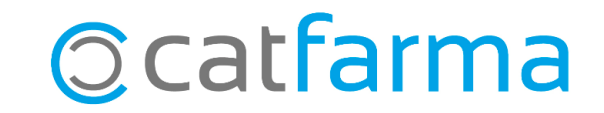

Les col·leccions són llistats d'articles, creats de forma <u>manual</u> o <u>automàtica</u>, que ens serveixen per agilitzar les consultes d'aquests articles al **Nixfarma**.

Una forma de treballar amb les col·leccions és crear un codi de color que permeti identificar ràpidament aquests articles en les gestions del dia a dia.

Tot seguit veurem com assignar colors a les col·leccions i un exemple pràctic del seu ús.

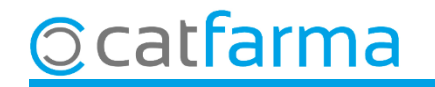

Un cop tenim una col·lecció creada, accedim al menú Articles -> Col·leccions d'articles:

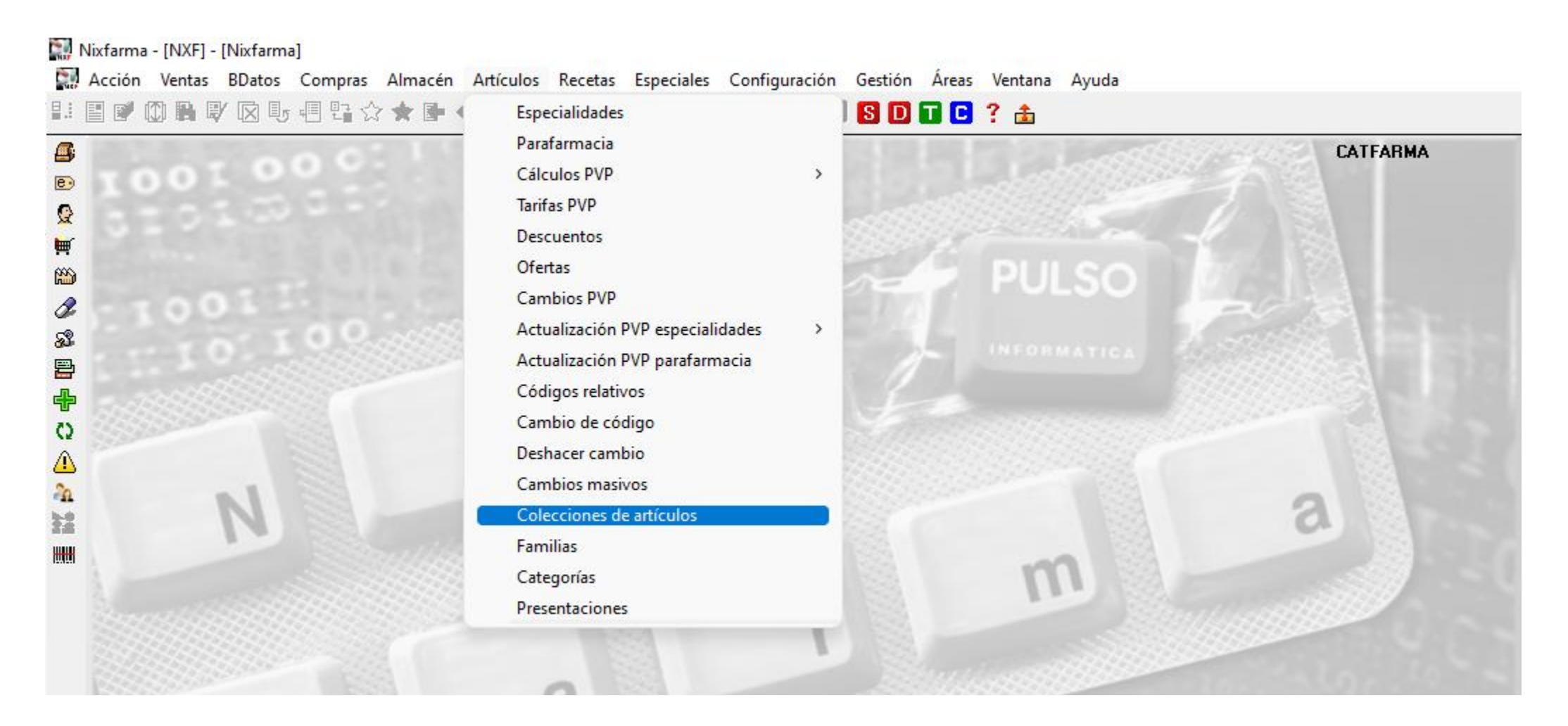

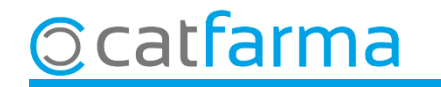

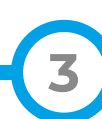

A la pantalla de manteniment de col·leccions, fem F3 de modificar i seleccionem l'opció de Modificar:

| Mantenimiento de colecciones          | CATF/<br>05/03                                        | ARMA<br>/2021                                             |                            |            |               |           |       |      |              |  |  |  |
|---------------------------------------|-------------------------------------------------------|-----------------------------------------------------------|----------------------------|------------|---------------|-----------|-------|------|--------------|--|--|--|
| Artículos Clientes                    |                                                       |                                                           |                            |            |               |           |       |      |              |  |  |  |
| Colección                             |                                                       | Módulo                                                    | Datos                      | Generación | Actualización | Tipo      | Desac | Auto |              |  |  |  |
| Articlés Morts <010120                | F                                                     | Ficha de almacen                                          | 309                        | 01/01/2021 |               | Selección |       |      | <u>_</u>     |  |  |  |
| Articles Vendes Creuades              | F                                                     | Ficha de almacen                                          | 404                        | 01/01/2021 |               | Selección |       |      |              |  |  |  |
| COVID19                               | F                                                     | Ficha de almacen                                          | 11                         | 28/12/2020 | 28/12/2020    | Manual    |       |      |              |  |  |  |
| Articles Marca - Generics             | ión                                                   |                                                           |                            | Selección  |               |           |       |      |              |  |  |  |
| ESVAC - Declaración 2016              |                                                       |                                                           |                            |            |               | Manual    |       |      |              |  |  |  |
| ESVAC - Declaración 2017              |                                                       |                                                           |                            |            |               | Manual    |       |      |              |  |  |  |
|                                       |                                                       |                                                           |                            |            |               |           | Γ     |      | $\mathbf{T}$ |  |  |  |
| Filtre policado                       | 03                                                    | <u>S</u> ustituir o crear una colección con nue           | vos criter                 | ios        |               |           |       |      |              |  |  |  |
|                                       | <u> </u>                                              | A Xadir a la calcoción los nuevos evitoria                |                            |            |               |           |       |      |              |  |  |  |
|                                       | <u>Anadir a la colección los nuevos criterios</u>     |                                                           |                            |            |               |           |       |      |              |  |  |  |
|                                       | Modificar o crear manualmente una colección           |                                                           |                            |            |               |           |       |      |              |  |  |  |
|                                       | ``                                                    |                                                           |                            |            |               |           |       |      |              |  |  |  |
|                                       |                                                       |                                                           |                            |            |               |           |       |      |              |  |  |  |
|                                       |                                                       | Aceptar                                                   | Ca                         | ocelar     |               |           |       |      |              |  |  |  |
|                                       |                                                       | Acebrai                                                   |                            | ICCIAI     |               |           |       |      |              |  |  |  |
|                                       | 001                                                   | 534 PENDIENTES REF. 7512-050                              | I2 Nº20                    |            |               |           |       |      |              |  |  |  |
| · · · · · · · · · · · · · · · · · · · | 001                                                   | 535 PENDIENTES REF. 7512-641                              |                            |            |               |           |       |      |              |  |  |  |
| La colección solo se puede actualizar | 001                                                   | 538 PENDIENTES REF. 7512-602                              | 23 Nº2                     |            |               |           |       |      |              |  |  |  |
| desde el módulo que la generó o       | 001539 PENDIENTES REF. 7512-6004 Nº1                  |                                                           |                            |            |               |           |       |      |              |  |  |  |
| modificarla manualmente.              | 001                                                   | 001785 PROTECTOR HALLUX VALGUS DUPLO T.P SANATOR SILICONE |                            |            |               |           |       |      |              |  |  |  |
|                                       | 001797 INMOVILIZADOR PULGAR D70 T3 17-19 DCHO ORLIMAN |                                                           |                            |            |               |           |       |      |              |  |  |  |
|                                       | 001                                                   | 809 CAMISETA STINGBYE TM N                                | CAMISETA STINGBYE TM NEGRA |            |               |           |       |      | Ŧ            |  |  |  |
|                                       |                                                       |                                                           |                            |            |               |           |       |      |              |  |  |  |
|                                       |                                                       | Actualizar Incidencias Importar                           | colección                  |            |               |           |       |      |              |  |  |  |

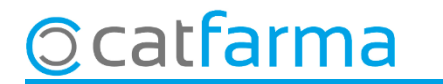

A continuació seleccionem la col·lecció que volem marcar amb color i cliquem la icona de la lupa:

| Mantenimiento de colecciones                                             |                                                           |                                                       |        |         |            |               | CATE<br>05/03 | ARMA<br>3/2021 |      |
|--------------------------------------------------------------------------|-----------------------------------------------------------|-------------------------------------------------------|--------|---------|------------|---------------|---------------|----------------|------|
| Artículos Clientes                                                       |                                                           |                                                       |        |         |            |               |               |                |      |
| Colección                                                                |                                                           | Módulo                                                |        | Datos   | Generación | Actualización | Tipo          | Desac          | Auto |
| Articlés Morts <010120                                                   |                                                           | cha de almacen                                        |        | 309     | 01/01/2021 |               | Selección     |                |      |
| Articles Vendes Creuades                                                 | Picha de almacen                                          |                                                       |        | 404     | 01/01/2021 |               | Selección     |                |      |
| COVID19                                                                  | Fi                                                        | icha de almacen                                       |        | 11      | 28/12/2020 | 28/12/2020    | Manual        |                |      |
| Articles Marca - Generics                                                | ienerics Inventarit agrupado                              |                                                       |        | lecciór | n de color |               | imesión       |                |      |
| SVAC - Declaración 2016                                                  | M                                                         | antenimiento de colecciones                           |        |         |            |               |               |                |      |
| SVAC - Declaración 2017                                                  | M                                                         | antenimiento de colecciones                           |        |         |            |               |               |                |      |
|                                                                          |                                                           |                                                       |        | Elegir  | color      |               |               | Γ              |      |
| iltro aplicado                                                           | Códi                                                      |                                                       |        |         |            |               |               |                |      |
|                                                                          | 0007                                                      | 61 SCHAR MAGDALENAS                                   |        |         |            |               |               |                |      |
|                                                                          | 0011                                                      | 68 BABIDU CADENITA                                    |        |         |            |               |               |                |      |
|                                                                          | 0013                                                      | 82 DOSIFICADOR PARA E                                 |        |         |            |               |               |                |      |
|                                                                          | 0014                                                      | 88 GAFAS PRESBICIA GA                                 |        |         |            |               |               |                |      |
|                                                                          | 0015                                                      | 25 PENDIENTES REF. 75                                 | 0      | Quitar  | color      |               |               |                |      |
|                                                                          | 0015                                                      | 21 DENDIENTES DEE 25                                  |        | _       |            |               |               |                |      |
| Assignem un co                                                           | lor                                                       | per a aquesta 5                                       |        |         | Assets     | Concelar      | 1             |                |      |
| col·lecció en aqu                                                        | IDCt                                                      |                                                       |        | -       | Aceptar    |               |               |                |      |
| conecció, en aqu                                                         | JESU                                                      | teas er <b>negre</b> . <sub>5</sub>                   |        |         |            |               |               |                |      |
| La colección solo se puede actualizar<br>desde el módulo que la generó o |                                                           | 38 PENDIENTES REF. 7512                               | 2-6023 | Nº2     |            |               |               |                |      |
|                                                                          |                                                           | 001539 PENDIENTES REF. 7512-6004 Nº1                  |        |         |            |               |               |                |      |
| modificaria manualmente.                                                 | 001785 PROTECTOR HALLUX VALGUS DUPLO T.P SANATOR SILICONE |                                                       |        |         |            |               |               |                |      |
|                                                                          | 0017                                                      | 001797 INMOVILIZADOR PULGAR D70 T3 17-19 DCHO ORLIMAN |        |         |            |               |               |                |      |
|                                                                          | 0018                                                      | 001809 CAMISETA STINGBYE TM NEGRA                     |        |         |            |               |               |                |      |

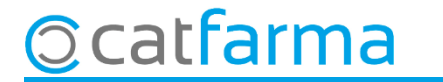

Aquesta mateixa operació es pot repetir a totes les col·leccions.

| Artículos Cierras                                                                                                |                                                                    |                                                                           |                               |         |             |               |           |       |      |   |
|----------------------------------------------------------------------------------------------------|--------------------------------------------------------------------|---------------------------------------------------------------------------|-------------------------------|---------|-------------|---------------|-----------|-------|------|---|
| Colección                                                                                                    |                                                                    |                                                                           | Módulo                        | Datos   | Generación  | Actualización | Tipo      | Desac | Auto |   |
| Articlés Morts <010120                                                                                           | F                                                                  | icha de                                                                   | <sup>alr</sup> Com es vou a   | la im   | atao c'h    | an acci       | ianat     |       |      | 1 |
| Articles Vendes Creuades                                                                                         | F                                                                  | iche do                                                                   |                               |         | algesi      | 1011 055      |           |       |      |   |
| COVID19                                                                                                    | F                                                                  | icha de                                                                   | <sub>alr</sub> diferents colo | rs a ai | gunes       | col·lecc      | ions.     |       |      |   |
| Articles Marca - Generics                                                                                        |                                                                    | ventario                                                                  | o agrupado                    | 1732    | 05/03/2021  |               | Selección |       |      |   |
| ESVAC - Declaración 2016                                                                                         |                                                                    | lantenin                                                                  | niento de colecciones         | 2881    | 20/04/2017  |               | Manual    |       |      |   |
| ESVAC - Declaración 2017                                                                                         | 1                                                                  | /lantenim                                                                 | niento de colecciones         | 3466    | 28/05/2018  |               | Manual    |       |      |   |
|                                                                                                    |                                                                    |                                                                           |                               |         |             |               |           |       |      | 1 |
| Filtro aplicado                                                                                                  | Có                                                                 | digo 🚯                                                                    |                               |         | Descripción |               |           |       |      |   |
| Familia: 01                                                                                                    | 650                                                                | 650099 NOCTAMID 1 MG 30 COMPRIMIDOS                                       |                               |         |             |               |           |       |      |   |
| Subfamilia: <>002<br>Alta en almacén: Artículos de alta en el almacén<br>Agrupaciones Homogéneas: 'DESLORATADINA | 650                                                                | 650100 NOCTAMID 2 MG 20 COMPRIMIDOS                                       |                               |         |             |               |           |       |      |   |
|                                                                                                    | 650                                                                | 650124 PROTELOS 2 G 28 SOBRES GRANULADO PARA SUSPENSION ORAL              |                               |         |             |               |           |       |      |   |
| ORAL'/ESPIRONOLACTONA 25 MG 50                                                                                   | 650                                                                | 650163 ATACAND 32 MG 28 COMPRIMIDOS                                       |                               |         |             |               |           |       |      |   |
| COMPRIMIDOS'/CIPROFLOXACINO 250 MG 20                                                                            | 650                                                                | 650179 INSPRA 50 MG 30 COMPRIMIDOS RECUBIERTOS                            |                               |         |             |               |           |       |      |   |
| COMPRIMIDOS                                                                                                    | 650                                                                | 181                                                                       | INSPRA 25 MG 30 COMPRIN       | IDOS RE | CUBIERTO    | S             |           |       |      |   |
| BUCODISPERSABLES/LIOTABS','AMOXICILINA                                                                           | 650221 KARVEZIDE 150 MG/12,5 MG 28 COMPRIMIDOS RECUBIERTOS         |                                                                           |                               |         |             |               |           |       |      |   |
| 35MCG/H 1 PARCHE/72H 5 PARCHE                                                                                    | 650                                                                | 650222 KARVEZIDE 300 MG/12,5 MG 28 COMPRIMIDOS RECUBIERTOS                |                               |         |             |               |           |       |      |   |
| TRANSDERMICO', 'MIRTAZAPINA 30 MG 30                                                                             | 650                                                                | 650283 HALOPERIDOL ESTEVE 2 MG/ML GOTAS ORALES EN SOLUCION 1 FRASCO 30 ML |                               |         |             |               |           |       |      |   |
| La colección solo se puede actualizar                                                                            | 650                                                                | 318                                                                       | OSSEOR 2 G 28 SOBRES G        | RANULA  | DO PARA SI  | JSPENSION     | IORAL     |       |      |   |
| desde el módulo que la generó o                                                                                  | 650327 IMIGRAN NEO 50 MG 4 COMPRIMIDOS RECUBIERTOS                 |                                                                           |                               |         |             |               |           |       |      |   |
| modificarla manualmente.                                                                                         | 650383 BOSPORON RAPID 8 MG 30 COMPRIMIDOS RECUBIERTOS CON PELICULA |                                                                           |                               |         |             |               |           |       |      |   |
|                                                                                                    | 650389 CO-DIOVAN FORTE 160 MG/25 MG 28 COMPRIMIDOS RECUBIERTOS     |                                                                           |                               |         |             |               |           |       |      |   |
|                                                                                                    | 650                                                                | 391                                                                       | ANDUR 1500 MG 30 SOBRE        | S POLVO | ) PARA SOLI | UCION ORAI    | L         |       | -    | 1 |

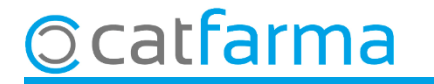

<u>Exemple d'ús</u>: Amb aquest codi de colors, quan cerquem les substitucions d'un article sense estoc, podem identificar d'un cop d'ull els articles amb estoc que no es mouen o els articles de marca als quals puc treure'n més rendiment:

| Sustituciones                                                    | C                                                                              | ATFARMA<br>05/03/2021 |  |  |  |  |  |  |  |  |
|------------------------------------------------------------------|--------------------------------------------------------------------------------|-----------------------|--|--|--|--|--|--|--|--|
| Especialidad 676411 I OBMETAZEPAM NOBMON EEG 1 MG 30 COMPRIMIDOS |                                                                                |                       |  |  |  |  |  |  |  |  |
| Forma                                                            | COMPRIMIDOS II de envase 30 Envases E Caducidad Eccaducidad                    |                       |  |  |  |  |  |  |  |  |
| PVP 2.                                                           | D1 PVE 2.01 P Menor 2.01 Precipiter 2.01                                       |                       |  |  |  |  |  |  |  |  |
| , <u> </u>                                                       |                                                                                |                       |  |  |  |  |  |  |  |  |
| P. <u>A</u> . G. <u>T</u> . A <u>H</u>                           | Misma cantidad 🔽 Misma unidad de dosis 🔽 Misma forma farmacéutica 🛛 AUTORIZADO |                       |  |  |  |  |  |  |  |  |
| Composición                                                      | 🔽 Misma sal 🔍 Mismo grupo terapéutico 🔽 Mismas unidades 🔽 Ficha de almacén     |                       |  |  |  |  |  |  |  |  |
| Lectura de datos                                                 | Completa Catálogo Sustituir                                                    |                       |  |  |  |  |  |  |  |  |
|                                                                  |                                                                                | VE PMenorFicha        |  |  |  |  |  |  |  |  |
| Ŧ G                                                              | 6 6411 LORMETAZEPAM NORMON EFG 1 MG 30 COMPRIMIDOS 8 2,01                      | 2,01 2,01 🔽 🔺         |  |  |  |  |  |  |  |  |
| G G                                                              | 6 8979 LORMETAZEPAM STADA EFG 1 MG 30 COMPRIMIDOS 1 2,01                       | 2,01 2,01 🔽           |  |  |  |  |  |  |  |  |
| G                                                                | 6 8317 LORMETAZEPAM CINFA EFG 1 MG 30 COMPRIMIDOS 0 2,01                       | 2,01 2,01 🔽           |  |  |  |  |  |  |  |  |
| •                                                                | 6 0099 NOCTAMID 1 MG 30 COMPRIMIDOS 2 2,01                                     | 2,01 2,01 🔽           |  |  |  |  |  |  |  |  |
| <b>.</b>                                                         | 9 3758 LORAMET 1 MG 30 COMPRIMIDOS 0 2,01                                      | 2,01 2,01 🔽           |  |  |  |  |  |  |  |  |
| 🛃 G                                                              | 6 7671 LORMETAZEPAM KERN PHARMA EFG 1 MG 30 COMPRIMIDOS 0 2,01                 | 2,01 2,01             |  |  |  |  |  |  |  |  |
| 🛃 G                                                              | 6 8319 LORMETAZEPAM TEVA EFG 1 MG 30 COMPRIMIDOS 0 2,01                        | 2,01 2,01             |  |  |  |  |  |  |  |  |
| Ŧ G                                                              | 6 7495 LORMETAZEPAM SANDOZ EFG 1 MG 30 COMPRIMIDOS 0 2,01                      | 2,01 2,01             |  |  |  |  |  |  |  |  |
| 🔁 G                                                              | 6 7624 LORMETAZEPAM PENSA EFG 1 MG 30 COMPRIMIDOS 0 2,01                       | 2,01 2,01             |  |  |  |  |  |  |  |  |
| <b>.</b>                                                         | 6 3088 ALDOSOMNIL 1 MG 30 COMPRIMIDOS 0 2,01                                   | 2,01 2,01             |  |  |  |  |  |  |  |  |
|                                                                  |                                                                                |                       |  |  |  |  |  |  |  |  |
|                                                                  |                                                                                |                       |  |  |  |  |  |  |  |  |
|                                                                  |                                                                                |                       |  |  |  |  |  |  |  |  |
|                                                                  |                                                                                |                       |  |  |  |  |  |  |  |  |
|                                                                  |                                                                                |                       |  |  |  |  |  |  |  |  |
| ALTA Articlés Morts <010120                                      |                                                                                |                       |  |  |  |  |  |  |  |  |

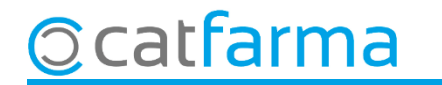

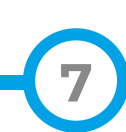

## Bon Treball Sempre al teu servei

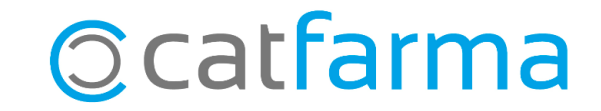